# 在RV110W上配置时间设置

## 目标

时间设置允许用户自动或手动更改路由器上的时间并帐户夏时制(DTS)。本文的目的是说明如何在RV110W上配置时间设置。

## 适用设备

·RV110W

#### 步骤

1

步骤1.使用Web配置实用程序选择Administration > Time Settings。此时将打开"时间设置"页

| Time Settings                     |                                                                                                    |  |
|-----------------------------------|----------------------------------------------------------------------------------------------------|--|
| Current Time:                     | 01/01/10 12:02 AM                                                                                                    |  |
| Time Zone                         | (GMT-08:00) Pacific Time (USA & Canada)                                                                                                    |  |
| Adjust for Daylight Savings Time: |                                                                                                    |  |
| Daylight Saving Mode:             | By date      Recurring     Recurring     Additional Action     Additional Action     Addition     Additional Actional Action     Addition     Addi |  |
| From:                             | Month: 01 - Day: 01 - Time: 12 - : 00 - : AM -                                                                                                    |  |
| To:                               | Month: 01 - Day: 01 - Time: 12 - : 00 - : AM -                                                                                                    |  |
| From:                             | Month: 01 - Week: 1st - Day: Sunday - Time: 12 - : 00 - : AM -                                                                                                    |  |
| To:                               | Month: 01 - Week: 1st - Day: Sunday - Time: 12 - : 00 - : AM -                                                                                                    |  |
| Daylight Saving Offset:           | +60 - Minutes                                                                                                    |  |
| Set Date and Time:                | Auto Manual                                                                                                    |  |
| NTP Server:                       | Ose Default                                                                                                    |  |
|                                   | O User defined NTP Server                                                                                                    |  |
|                                   | 1. (Hint: 1.2.3.4 or abc.com)                                                                                                    |  |
|                                   | 2.                                                                                                    |  |
| Enter Date and Time:              | Year: 2011 - Month: 01 - Day: 01 -                                                                                                    |  |
|                                   | Time: 12 - : 00 - : AM -                                                                                                    |  |
| Save Cancel                       |                                                                                                    |  |

步骤2.从"时区"字段的下拉列表中选择一个时区。

| Time Settings                     |                                                                |  |  |
|-----------------------------------|----------------------------------------------------------------|--|--|
| Current Time:                     | 01/01/10 12:02 AM                                              |  |  |
| Time Zone                         | (GMT-08:00) Pacific Time (USA & Canada)                        |  |  |
| Adjust for Daylight Savings Time: |                                                                |  |  |
| Daylight Saving Mode:             | Isy date Recurring                                             |  |  |
| From:                             | Month: 01 - Day: 01 - Time: 12 - : 00 - : AM -                 |  |  |
| То:                               | Month: 01 - Day: 01 - Time: 12 - : 00 - : AM -                 |  |  |
| From:                             | Month: 01 - Week: 1st - Day: Sunday - Time: 12 - : 00 - : AM - |  |  |
| То:                               | Month: 01 - Week: 1st - Day: Sunday - Time: 12 - : 00 - : AM - |  |  |
| Daylight Saving Offset:           | +60 - Minutes                                                  |  |  |
| Set Date and Time:                | Auto C Manual                                                  |  |  |
| NTP Server:                       | Our See Default                                                |  |  |
|                                   | O User defined NTP Server                                      |  |  |
|                                   | 1. (Hint: 1.2.3.4 or abc.com)                                  |  |  |
|                                   | 2.                                                             |  |  |
| Enter Date and Time:              | Year: 2011 - Month: 01 - Day: 01 -                             |  |  |
|                                   | Time: 12 - : 00 - : AM -                                       |  |  |
| Save Cancel                       |                                                                |  |  |

### 自动设置时间

此功能允许用户使用夏时制选项自动调整时间。

步骤1.单击"设置日**期和**时间"字段*中的"自动"单*选按钮。

| Current Time:                     | 01/01/10 12:04 AM                       |
|-----------------------------------|-----------------------------------------|
| Time Zone                         | (GMT-06:00) Central Time (USA & Canada) |
| Adjust for Daylight Savings Time: |                                         |
| Daylight Saving Mode:             | By date                                 |
| From:                             | Month: 01 - Day: 01 - Time: 12 -        |
| To:                               | Month: 01 - Day: 01 - Time: 12 -        |
| From:                             | Month: 01 - Week: 1st - Day: Sund       |
| To:                               | Month: 01 - Week: 1st - Day: Sund       |
| Daylight Saving Offset:           | +60 - Minutes                           |
| Set Date and Time:                | Auto Manual                             |
| NTP Server:                       | Ose Default                             |
|                                   | O User defined NTP Server               |
|                                   | 1. (Hint: 1.2.3.4                       |
|                                   | 2.                                      |
| Enter Date and Time:              | Year: 2011 - Month: 01 - Day: 01        |
|                                   | Time: 12 - : 00 - : AM -                |
| Save Cancel                       |                                         |

步骤2.选中复选框以启用夏时制调整字段中的DTS。

| Time Settings                     |                                         |
|-----------------------------------|-----------------------------------------|
| Current Time:                     | 01/01/10 12:04 AM                       |
| Time Zone                         | (GMT-06:00) Central Time (USA & Canada) |
| Adjust for Daylight Savings Time: |                                         |
| Daylight Saving Mode:             | By date Recurring                       |
| From:                             | Month: 01 - Day: 01 - Time: 12 - : 00 - |
| To:                               | Month: 01 - Day: 01 - Time: 12 - : 00 - |
| From:                             | Month: 01 - Week: 1st - Day: Sunday -   |
| To:                               | Month: 01 - Week: 1st - Day: Sunday -   |
| Daylight Saving Offset:           | +60 - Minutes                           |
| Set Date and Time:                | Auto O Manual                           |
| NTP Server:                       | Use Default                             |
|                                   | O User defined NTP Server               |
|                                   | 1. (Hint: 1.2.3.4 or abc.com            |
|                                   | 2.                                      |
| Enter Date and Time:              | Year: 2011 - Month: 01 - Day: 01 -      |
|                                   | Time: 12 - : 00 - : AM -                |
|                                   |                                         |

步骤3.点击所需DTS选项的单选按钮。选项如下:

• 按日期 — 将DTS设置为在两个特定日期之间发生。

•循环 — 将DTS设置为在两个不同月(即3月的第一个星期日)的两天之间发生。

| Time Settings |  |
|---------------|--|
|---------------|--|

| Current Time:                     | 01/01/10 12:04 AM                           |
|-----------------------------------|---------------------------------------------|
| Time Zone                         | (GMT-06:00) Central Time (USA & Canada) -   |
| Adjust for Daylight Savings Time: |                                             |
| Daylight Saving Mode:             | By date  Recurring                          |
| From:                             | Month: 01 	 Day: 01 	 Time: 12 	 : 00 	 : 4 |
| То:                               | Month: 01 ▼ Day: 01 ▼ Time: 12 ▼ : 00 ▼ : # |
| From:                             | Month: 01 - Week: 1st - Day: Sunday - T     |
| To:                               | Month: 01 - Week: 1st - Day: Sunday - T     |
| Daylight Saving Offset:           | +60 👻 Minutes                               |
| Set Date and Time:                | 🖲 Auto 🔘 Manual                             |
| NTP Server:                       | Ose Default                                 |
|                                   | O User defined NTP Server                   |
|                                   | 1. (Hint: 1.2.3.4 or abc.com)               |
|                                   | 2.                                          |
| Enter Date and Time:              | Year: 2011 - Month: 01 - Day: 01 -          |
|                                   | Time: 12 - : 00 - : AM -                    |

**注意:如**果选择"循环**"单**选按钮,请跳至步骤5。

步骤4.如果选择"**按日**期"单选按钮,请在"自"行的"月"、"日"和*"时间"*字段中设置所需的开始日 期和时间。然后在"至"行的"*月"、"*日"*和"*时间"字*段中设*置结束日期。

| By d   | ate 🔘 F | Recurring   |                |          |               |
|--------|---------|-------------|----------------|----------|---------------|
| Month: | 01 👻    | Day: 01 - T | ime: 12 🔻 : 00 | ▼ : AM ▼ |               |
| Month: | 01 🔻    | Day: 01 - T | ime: 12 🔻 : 00 | ▼ : AM ▼ |               |
| Month: | 01 👻    | Week: 1st 👻 | Day: Sunday    | Time: 12 | →: 00 →: AM → |
| Month: | 01 -    | Week: 1st 👻 | Day: Sunday    | Time: 12 | ▼:00 ▼:AM ▼   |

步骤5.如果选择**Recurring**单选按钮,请在*From*行的Month、Week、Day和*Time*字段中设置所 需的开始日和时间。然后在"至"行的"*月"、"周"、"*日"*和"*时间"字*段中设*置结束日。

| 🔘 By date 🍳 F | Recurring                                          |
|---------------|----------------------------------------------------|
| Month: 01 👻   | Day: 01 - Time: 12 - : 00 - : AM -                 |
| Month: 01 👻   | Day: 01 - Time: 12 - : 00 - : AM -                 |
| Month: 01 🗸   | Week: 1st 👻 Day: Sunday 👻 Time: 12 👻 : 00 👻 : AM 👻 |
| Month: 01 👻   | Week: 1st - Day: Sunday - Time: 12 - : 00 - : AM - |

步骤6.从"夏时制偏移量"字段的下拉列表中选择DTS应偏移当前时间的分钟数。

| Adjust for Daylight Savings Time: |                                                                            |
|-----------------------------------|----------------------------------------------------------------------------|
| Daylight Saving Mode:             | By date C Recurring                                                        |
| From:                             | Month: 03 ▼ Day: 11 ▼ Time: 02 ▼ : 00 ▼ :                                  |
| To:                               | Month: 11 ▼ Day: 04 ▼ Time: 02 ▼ : 00 ▼ :                                  |
| From:                             | Month: 01 - Week: 1st - Day: Sunday -                                      |
| To:                               | Month: 01 - Week: 1st - Day: Sunday -                                      |
| Daylight Saving Offset:           | +60 Vinutes                                                                |
| Set Date and Time:<br>NTP Server: | +60<br>+45 D Manual<br>+30<br>-30 Default<br>-45<br>-60 Defined NTP Server |
|                                   | 1. (Hint: 1.2.3.4 or abc.com                                               |
|                                   | 2.                                                                         |
| Enter Date and Time:              | Year: 2011 - Month: 01 - Day: 01 -                                         |
|                                   | Time: 12 - : 00 - : AM -                                                   |
| Save Cancel                       |                                                                            |

步骤7.在NTP Server字段中单击所需选项的单选按钮。选项如下:

- 使用默认值 使用默认网络时间协议服务器设置时钟。
- •用户定义的NTP服务器 手动输入网络时间协议服务器。

| Adjust for Daylight Savings Time: |                                           |
|-----------------------------------|-------------------------------------------|
| Daylight Saving Mode:             | By date  Recurring                        |
| From:                             | Month: 03 - Day: 11 - Time: 02 - : 00 - : |
| To:                               | Month: 11 - Day: 04 - Time: 02 - : 00 - : |
| From:                             | Month: 01 - Week: 1st - Day: Sunday -     |
| To:                               | Month: 01 - Week: 1st - Day: Sunday -     |
| Daylight Saving Offset:           | +60 👻 Minutes                             |
| Set Date and Time:                | 🖲 Auto 🔘 Manual                           |
| NTP Server:                       | Ose Default                               |
|                                   | O User defined NTP Server                 |
|                                   | 1. (Hint: 1.2.3.4 or abc.con              |
|                                   | 2.                                        |
| Enter Date and Time:              | Year: 2011 - Month: 01 - Day: 01 -        |
|                                   | Time: 12 - : 00 - : AM -                  |
| Save Cancel                       |                                           |

**注意:**如果单击"**用户定义的NTP服务器**"单选按钮,请在1和2字段中输入一个或两个IP地址 或网站名称,以便服务器设置时钟。

步骤8.单击"保**存"**保存更改,或单击**"取**消"放弃更改。

#### 手动设置时间

此功能允许用户手动设置时间。

步骤1.单击"设置日**期和**时间"字段中的"手动"单选按钮。

| Time Settings                     |                                                                                                    |
|-----------------------------------|----------------------------------------------------------------------------------------------------|
| Current Time:                     | 01/01/10 12:52 AM                                                                                                    |
| Time Zone                         | (GMT-08:00) Pacific Time (USA & Canada) 🔹                                                                                                    |
| Adjust for Daylight Savings Time: |                                                                                                    |
| Daylight Saving Mode:             | By date      Recurring     Recurring     Recurring     Additional Action     Additional Action     Additino     Additino     Additino     Additino     Addition     Addi |
| From:                             | Month: 01 - Day: 01 - Time: 12 - : 00 - :                                                                                                    |
| To:                               | Month: 01 - Day: 01 - Time: 12 - : 00 - :                                                                                                    |
| From:                             | Month: 01 - Week: 1st - Day: Sunday -                                                                                                    |
| To:                               | Month: 01 - Week: 1st - Day: Sunday -                                                                                                    |
| Daylight Saving Offset:           | +60 👻 Minutes                                                                                                    |
| Set Date and Time:                | 🛇 Aute 🖲 Manual                                                                                                    |
| NTP Server:                       | Ose Default                                                                                                    |
|                                   | O User defined NTP Server                                                                                                    |
|                                   | 1. (Hint: 1.2.3.4 or abc.con                                                                                                    |
|                                   | 2.                                                                                                    |
| Enter Date and Time:              | Year: 2011 - Month: 01 - Day: 01 -                                                                                                    |
|                                   | Time: 12 ▼ : 00 ▼ : AM ▼                                                                                                    |

步骤2.在"输入日期和时间"行的"年"、"月"、"日"和"时间"字段中选择所需的日期和时间。

| Time Settings                     |                                           |
|-----------------------------------|-------------------------------------------|
| Current Time:                     | 01/01/10 12:52 AM                         |
| Time Zone                         | (GMT-08:00) Pacific Time (USA & Canada) 🔹 |
| Adjust for Daylight Savings Time: |                                           |
| Daylight Saving Mode:             | By date                                   |
| From:                             | Month: 01 - Day: 01 - Time: 12 - : 00 - : |
| То:                               | Month: 01 - Day: 01 - Time: 12 - : 00 - : |
| From:                             | Month: 01 - Week: 1st - Day: Sunday -     |
| To:                               | Month: 01 - Week: 1st - Day: Sunday -     |
| Daylight Saving Offset:           | +60 - Minutes                             |
| Set Date and Time:                | 🛇 Auto 🖲 Manual                           |
| NTP Server:                       | Ose Default                               |
|                                   | O User defined NTP Server                 |
|                                   | 1. (Hint: 1.2.3.4 or abc.con              |
|                                   | 2.                                        |
| Enter Date and Time:              | Year: 2011 ▼ Month: 01 ▼ Day: 01 ▼        |
|                                   | Time: 12 - : 00 - : AM -                  |

步骤3.单击"保**存"**保存更改,或单击**"取**消"放弃更改。